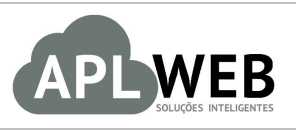

# PROCEDIMENTO OPERACIONAL PADRÃO - POP

| APLWEB SOLUÇÕES                                        | INTELIGENTES                  | Versão do Documento Nº | 2.0        |  |
|--------------------------------------------------------|-------------------------------|------------------------|------------|--|
| SISTEMA APLWEB<br>DEPARTAMENTO(S) CADASTRO DE PRODUTOS |                               | Data da Revisão        | 10/09/2018 |  |
| MÓDULO/MENU PRODUTOS/SERVIÇOS                          |                               | Data de Publicação     | 10/09/2018 |  |
| Procedimento                                           | Importação de XML de clientes |                        |            |  |
| Gestor                                                 |                               |                        |            |  |

# 1. Descrição

Este Procedimento Operacional Padrão define as etapas necessárias de como fazer a importação do XML nas faturas de clientes.

Essa ação irá contribuir para uma implantação mais simples e eficaz. Isso por que ao importar o arquivo, irá puxar todos os dados que o compõem. Dentre eles dados de cadastro de clientes, produtos e transportadoras, além de puxar o sequencial das notas e gerar o financeiro da nota importada.

# 2. Responsáveis:

Relacionar abaixo as pessoas que detém papel primário no POP, dentro da ordem em que a atividade é executada, preferencialmente incluir dados de contato como e-mail e telefone.

# a. LISTA DE CONTATOS:

| Nº | Nome        | Telefone | e-mail |
|----|-------------|----------|--------|
| 1  | Titular:    |          |        |
| 1  | Substituto: |          |        |
| 2  | Titular:    |          |        |
| 2  | Substituto: |          |        |

# 3. Requisitos:

É necessário está conectado com um usuário e senha que tenha permissão para criar e confirmar faturas e criar produtos e pessoas.

# 4. Atividades:

Abaixo passo a passo:

Passo 1. No menu do topo clique na opção Financeiro.

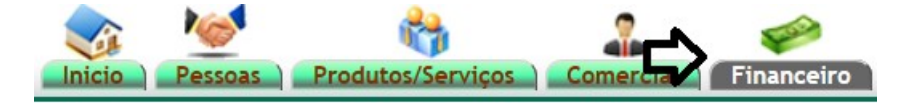

Passo 2. No menu lateral "Faturamento", clique na opção Importar de um XML.

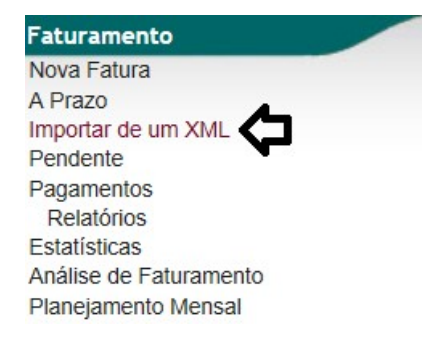

**Passo 3.** Abaixo da ficha de preenchimento de uma nova fatura, existe a opção de "Importar um arquivo XML". Para isso, (I) selecione o Estoque/Filial/Loja que sairá os produtos da nota, (II) clique em "Procurar", (III) selecione o arquivo desejado e, por fim, (IV) clique em "Enviar arquivo", como mostrado nas imagens abaixo.

| Selecione um Estoque/Filial/Laia               |                           |                   | <b>/</b> -    |        |                   |          | IV            |                              |
|------------------------------------------------|---------------------------|-------------------|---------------|--------|-------------------|----------|---------------|------------------------------|
| Selectorie uni Estoquer mai/Loja               | Denoi                     | s selecione o XMI | baixado e en  | vie na | ra o API Web      | л        | <u>л</u>      |                              |
| Arquivo XML Assinado e com o pro               | otocolo da SEFAZ          |                   |               | no pu  |                   | Procurar | Enviar Arquiv | (Tamanho Máximo: 51200 Kb 🚖) |
|                                                | OBS: Não s                | erão importados o | s dados finan | ceiros | automaticam       | ente.    |               |                              |
| Abrir                                          |                           |                   |               |        |                   |          | ×             |                              |
| $\leftarrow \rightarrow ~~ \uparrow $ ] > Este | Computador > Documentos > | xml               | ~ Ū           | Pesqui | sar xml           |          | Q             |                              |
| Organizar 🔻 Nova pasta                         | ų.                        |                   |               |        | ₽==<br>₽==<br>₽== |          | 0             |                              |
| 📙 iCloud Drive 🖈 ^                             | Nome                      | Data de modific   | Тіро          |        | Tamanho           |          |               |                              |
| 📜 Individuais 🖈                                | 23180707829401000106      | 06/08/2018 11:11  | Documento X   | ML     | 22 KB             |          |               |                              |
| 📕 POPS ATUALI: 🖈                               | 3180828859891000155       | 27/08/2018 14:43  | Documento X   | ML     | 27 KB             |          |               |                              |
| POPs PDF 🖈                                     | 23180914772095000338      | 10/09/2018 13:46  | Documento X   | ML     | 19 KB             |          |               |                              |
| APLWeb                                         | 23180997548587000100      | 03/09/2018 08:44  | Documento X   | ML     | 21 KB             | •        |               |                              |
| 📒 Importaçao de a                              |                           |                   |               |        |                   |          |               |                              |
| Nova pasta (3)                                 |                           |                   |               |        |                   |          |               |                              |
| 📕 r                                            |                           |                   |               |        |                   |          |               |                              |
| left ConeDrive                                 |                           |                   |               |        |                   |          |               |                              |
| 🧢 Este Computador                              |                           |                   |               |        |                   |          |               |                              |
| 늘 Área de Trabalho                             |                           |                   |               |        |                   |          |               |                              |
| 🖪 Documentos 💙                                 |                           |                   |               |        |                   |          |               |                              |
| Nome: 2                                        | 3180914772095000338       |                   | ~             | Todos  | s os arquivos     |          | ~             |                              |
|                                                |                           |                   |               | 1      | Abrir             | Cancelar |               |                              |

**OBS.:** Para baixar o arquivo XML através da chave, clique em "*Clique aqui para baixar o arquivo XML através da Chave direto da base da SEFAZ"*. Logo em seguida, você será direcionado ao site FSist. Digite a chave e o código da imagem e clique em "*Consulta Nota"*.

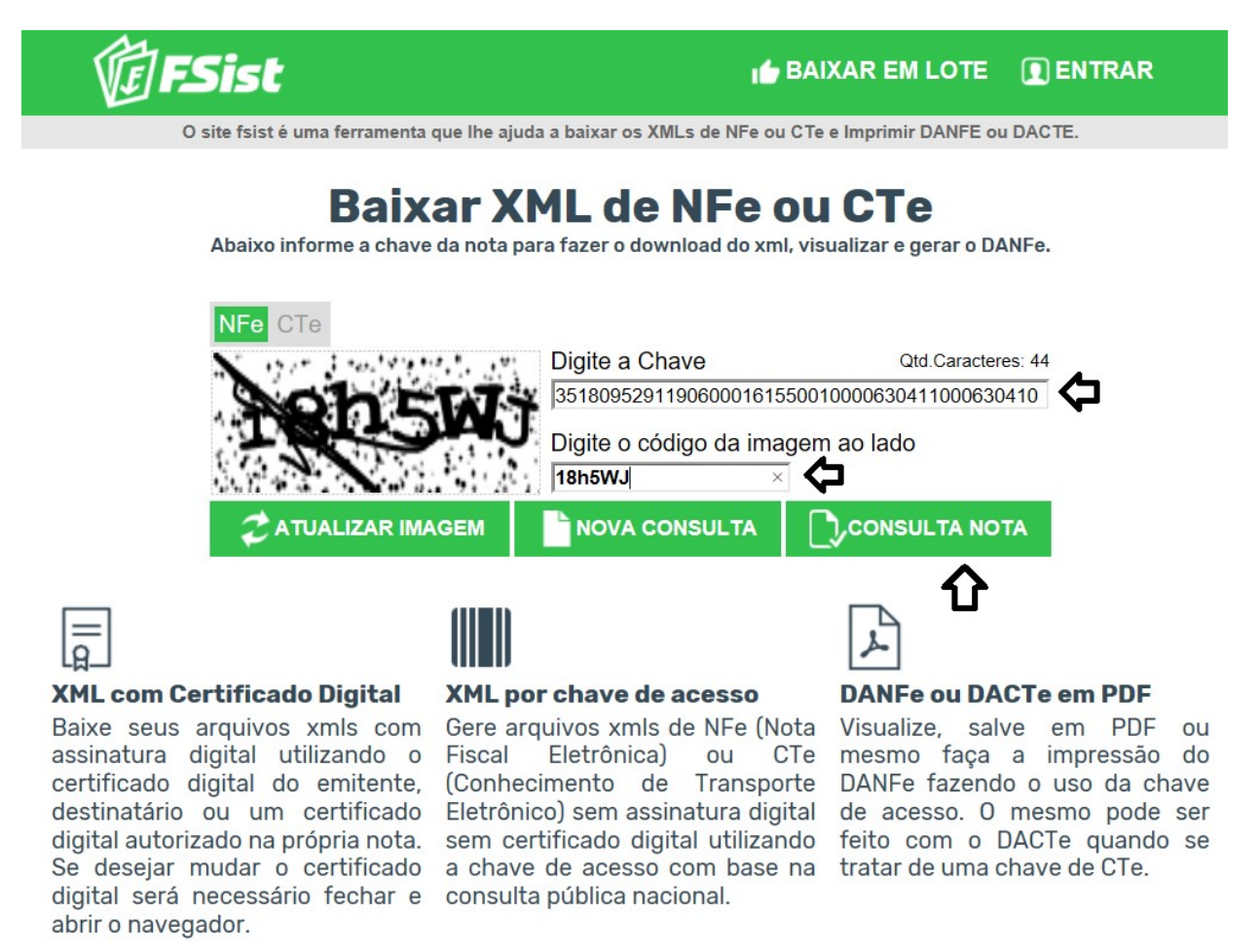

Para fazer o download do XML, clique em "Download XML sem certificado".

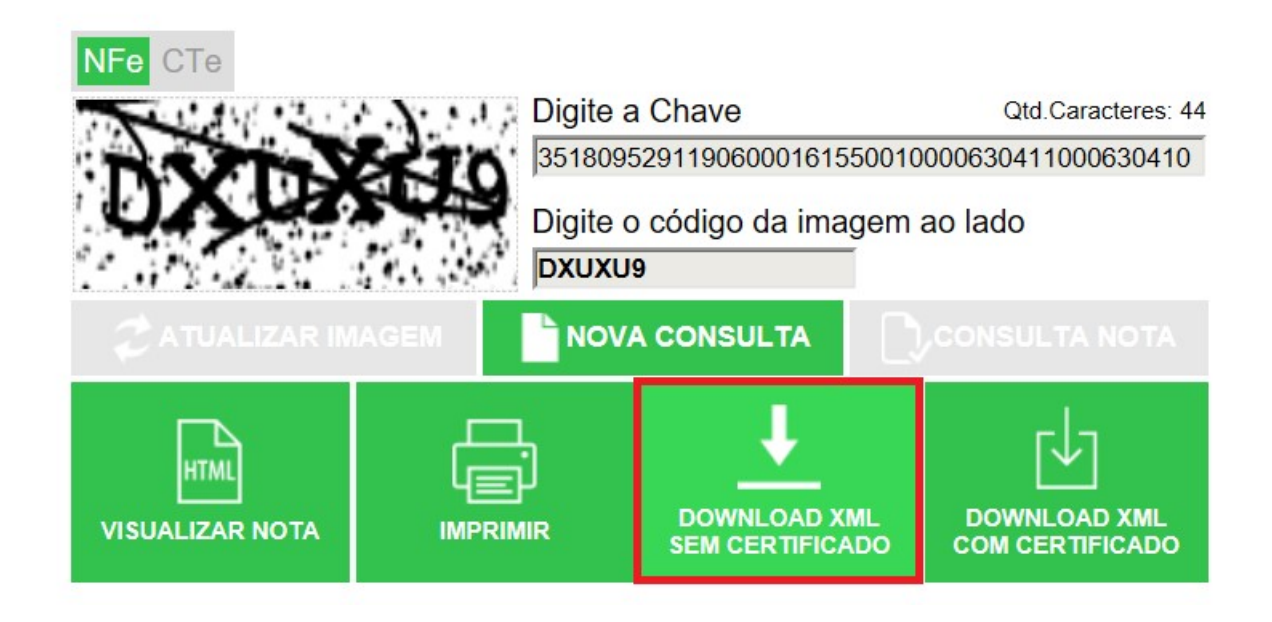

Lhe será dada a opção de salvar o arquivo XML no seu computador. Salve-o para que possa importá-lo no sistema da forma mostrada neste passo.

| O que você deseja fazer com                       |       |        | - |          | _        |
|---------------------------------------------------|-------|--------|---|----------|----------|
| 35180952911906000161550010000630411000630410.xml? | Abrir | Salvar | ^ | Cancelar | $\times$ |
| De: server9.fsist.com.br                          |       |        | _ |          | _        |

**Passo 4.** Posteriormente, lhe será mostrada a ficha completa da fatura que acaba de ser importada pelo arquivo XML. Clique em "Confirmar" para validá-la.

| Numero da Fatura                     | (PR              | (OV159144) - (35180952911)        | 9060001615500100006       | 3041100063041   | 0 - 13518061503            | 3773 - 2018-0 | 9-10T16:15:1     | (5-03:00)        |                 |                |                               |              | 00        |
|--------------------------------------|------------------|-----------------------------------|---------------------------|-----------------|----------------------------|---------------|------------------|------------------|-----------------|----------------|-------------------------------|--------------|-----------|
| Numero da Nota Fiscal                | 0630             | 41                                | 000001010000100000        | 5041100005041   | 0 - 10010001000            | 0110-2010-0   | 3-10110.10.1     | 10-00.00)        |                 |                |                               |              |           |
| Pessoa                               | 0                | DE MELLO STORALLI ATELIER         | DE COSTURA ME (O          | utras faturas)  |                            |               |                  |                  |                 |                |                               |              |           |
| vendedor/Representante               | 🖉 0 - N          | AO INFORMADO                      |                           | C. Custo        | NÃO INFO                   | RMADO NA      | ATURA            |                  |                 |                |                               |              |           |
| Representante                        | Repr             | esentante (NÃO INFORMADO NA       | FATURA)                   |                 |                            |               |                  |                  |                 |                |                               |              |           |
| Tipo de Documento                    | Fatur            | ra Normal                         |                           | Estoque/Filia   | VLoia                      |               | 2                | 1 - FABRICA      |                 |                |                               |              |           |
| Descontos                            | Este             | cliente tem um Desconto por defau | It de 10%. Este cliente r | não tem mais De | scontos fixos dis          | poníveis - Ad | cionar Desc      | onto Fixo        |                 |                |                               |              |           |
| Data                                 | 2 10 Se          | etembro 2018                      |                           |                 |                            |               |                  | Pagamentos       | Tipo pgto.      | Ji             | uros Desc.                    | . Valor      |           |
| Data limite de Pagamento             | 2 10 Se          | etembro 2018                      |                           |                 |                            |               |                  |                  |                 |                | Valor Bruto                   | 3.200,80     |           |
| ipo de Pagamento                     | 2                |                                   |                           |                 |                            |               |                  | _<br>Já          | i pagas (sem no | tas de crédito | Valor Liquido<br>e depósitos) | 3.200,80     |           |
| forma de Pagamento                   | 2                |                                   |                           |                 |                            |               |                  |                  | 1-5-(           |                | Falta a Pagar                 | 3.200,80     |           |
| alor Total                           | -                |                                   |                           | 3.2             | 00,80 Real                 |               |                  |                  |                 |                |                               |              |           |
| Desconto                             |                  |                                   |                           |                 | 0,00 Real                  |               |                  |                  |                 |                |                               |              |           |
| /alor Final                          |                  |                                   |                           | 3.2             | 00,80 Real                 |               |                  |                  |                 |                |                               |              |           |
| Situação Cadastral                   | 🔁 s              | em Financeiro                     |                           |                 |                            |               |                  |                  |                 |                |                               |              |           |
| Chave / COO (Quando Devolução)       |                  |                                   |                           |                 |                            |               |                  |                  |                 |                |                               |              |           |
| latureza da Operação:                | 215 -            | VENDA DE MERCADORIA ADQU          | IIRIDA OU RECEBID         | Entrada / Sa    | da:<br>1 - Saida           |               |                  | Espécie da Nota: | 📝 NF-e          |                |                               |              |           |
|                                      |                  |                                   | Dados do                  | Transportado    | r / Volumes tra            | nsportados    |                  |                  |                 |                |                               |              |           |
| tazão Social / Nome Motorista:       | 2                |                                   |                           | Nat. Ope.:      | 2                          |               |                  | Tipo Frete:      | Por con         | ta do emitent  | е                             |              |           |
| indereço:                            | 2                |                                   |                           | Municipio:      | 2                          |               |                  | UF:              | 2               |                |                               |              |           |
| Nome da Marca:                       | 2                |                                   |                           | Volumes:        | 2                          |               |                  | Especie:         | 2               |                |                               |              |           |
| Placa:                               | 2                |                                   |                           | UF da Placa     | 2                          |               |                  | ANTT:            | 2               |                |                               |              |           |
| Quantidade de Volumes:               | 📝 0              |                                   |                           | Peso Bruto:     | 2 0,00 Kg                  |               |                  | Peso Liquido:    | 2 0,00 Kg       |                |                               |              |           |
|                                      |                  |                                   | Dados                     | de CSTs do l    | CMS/IPI/PIS e              | COFINS        |                  |                  |                 |                |                               |              |           |
| CST do ICMS                          | CST do IPI<br>51 | IPI BC ICMS<br>Não                | Enquad. IPI               |                 | CST do PIS                 | 0             | ST do COFII      | NS Alic<br>0,6   | q. PIS<br>5     | A<br>3.        | liq. COFINS                   |              | 2         |
|                                      |                  |                                   | Tota                      | lizadores da N  | ota Fiscal Elet            | rônica        |                  |                  |                 |                |                               |              |           |
| Seguro<br>0,00                       | Frete<br>0,00    | Despesas<br>0,00                  | Base Subst. tri<br>0,00   | b.              | /alor Subst. trib.<br>),00 | li<br>C       | nportação<br>.00 | Tot<br>0,0       | al IPI<br>0     | T(<br>3.       | otal da Nota<br>200,80        |              | 2         |
|                                      |                  |                                   |                           | Dados dos P     | odutos da NF-              | e             |                  |                  |                 |                |                               |              |           |
| Adicionar nova linha - Produtos/Serv | iços para Venda  |                                   |                           | C.S.T.          | CFOP.                      | ICMS P        | reço Unit.       | Quant. Und.      | Desc.           | CST            | IPI(%)                        | Red. Base(%) |           |
| ef. da etiqueta :                    |                  |                                   |                           |                 |                            |               |                  |                  |                 |                |                               |              |           |
|                                      |                  |                                   |                           | •               |                            |               |                  |                  |                 |                |                               |              |           |
|                                      |                  |                                   |                           |                 |                            |               |                  |                  |                 |                |                               |              |           |
|                                      |                  |                                   |                           |                 | 215                        | 0% + 🔻 🛛      | ,00              | 1 PC 🔻           | %               | 51             | 0 %                           | 0 %          | Adicionar |
|                                      |                  |                                   |                           |                 | 215                        | 0701          | ,00              | 101              | ///             | 51             | 0 /0                          | 0 70         | Adiciona  |
|                                      |                  |                                   |                           |                 |                            |               |                  |                  |                 |                |                               |              |           |
|                                      |                  |                                   |                           | 500 1010        | Process Halts              | 0             | 11-4             | Dava of T        | 101/0/) 0       | - J. B (9/)    | Malass Tabal                  |              |           |
| rescrição                            |                  |                                   | CST C                     | FUP ICMS        | Preço Unit.                | Quant.        | und.             | Desc. CST        | IPI(%) R        | ea. base(%)    | valor lotal                   |              |           |
| 01630 - JAQUETA MASCULINA MI         | X DOWN CAPUZ RE  | MOVIVEL                           | 100                       | 5102 18%        | 218,80                     | 1             | PC               | 51               | 1 0             | 0              | 218,80                        |              |           |
|                                      | MIN DOMAL MANO   |                                   | 100                       | 5100 100/       | 100.00                     | 15            | DO               | 51               |                 | 0              | 2 0 2 2 0 0                   | 20           | 10        |

Passo 5. Clique em "Sim" para uma segunda confirmação.

| Confirmar Fatura                               | ×                             |
|------------------------------------------------|-------------------------------|
| ? Tem certeza que quer confirmar esta fatura o | com a referencia 1809155463 ? |
|                                                |                               |
|                                                |                               |
|                                                | Sim Não                       |

| POP N°: | 1809.0103 | Titulo: | Importação de XML de clientes | Versão: | 2.0 |
|---------|-----------|---------|-------------------------------|---------|-----|
|---------|-----------|---------|-------------------------------|---------|-----|